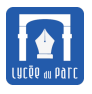

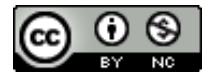

Ce document est directement inspiré d'une ressource présentée pendant la formation SNT 2019 des enseignants de l'Académie de Lyon et placée sous licence CC BY-NC-SA 4.0, de la ressource en ligne de David Roche sur la plateforme Pixees en particulier pour l'exercice 4 et de la documentation du logiciel Filius.

Le logiciel Filius est un logiciel de simulation de réseau développé par une université allemande. Une documentation en Anglais est disponible.

L'interface du logiciel se présente ainsi :

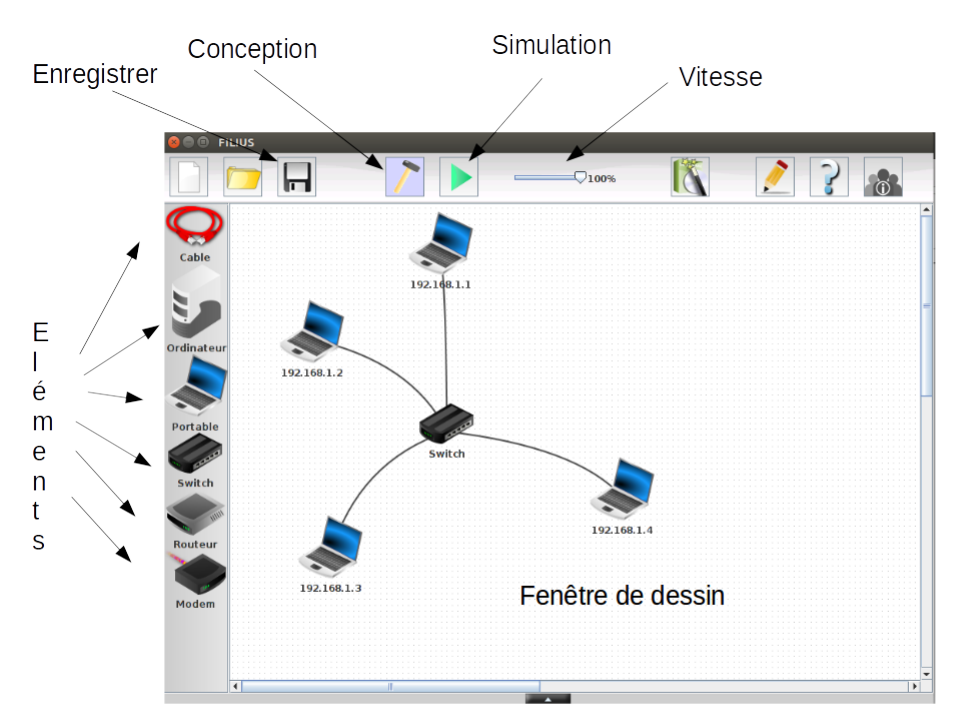

Interface du simulateur de réseau Filius

Il existe deux modes d'utilisation.

- 🖙 Pour effectuer une simulation et installer des logiciels sur les éléments du réseau, on utilise le mode

simulation en cliquant sur l'icône

Pour visualiser correctement le trajet des données sur le réseau, il faut régler la vitesse sur une petite valeur : 10 % ou 20 %.

### 1 Réseau local

#### **Exercice 1** *Connexion pair à pair de deux machines*

L'objectif de cet exercice est de relier en réseau deux machines. Une telle connexion est dite *pair à pair*. Créer un nouveau projet **Filius** et l'enregistrer dans un dossier pertinent de son espace personnel sur le réseau pédagogique sous le nom exercice1.fls.

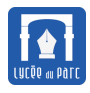

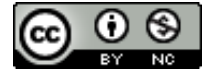

- 1. Passer en mode *conception* et créer un réseau de deux machines hôtes de type portable reliées par un câble.
- **2.** Faire un clic droit sur une machine et lui attribuer l'adresse IP 192.168.1.1 comme ci-dessous, en sélectionnant l'option *Utiliser l'adresse IP comme nom*. Attribuer de même l'adresse IP 192.168.1.2 à l'autre machine.
- **3.** Pourrait-on choisir 192.168.256.2 comme adresse IP? On pourra rechercher sur le Web le format d'une adresse IP.

On désigne désormais les machines par leur adresse IP.

Paramétrage de l'adresse IP

**4.** Passer en mode *simulation*, faire un clic droit sur la machine 192.168.1.1, sélectionner *Afficher le bureau* et installer l'application *ligne de commandes* en la faisant glisser vers la zone des applications installées à gauche comme ci-dessous.

| Se B FILIUS -       | frederic/SNT/2019/Theme2 | Internet/Activite3Filius/correction/exo0_correction.fls* |
|---------------------|--------------------------|----------------------------------------------------------|
| Cable<br>Ordinateur | 192.168.1.1              | 192.168.1.2                                              |
| Portable (          | II.                      |                                                          |
| Nom                 | 192.168.1.1              | ☑ Utiliser l'adresse IP comme nom                        |
| Adresse MAC         | 49:7F:CC:F9:D6:A5        | Adressage automatique par serveur DHCP                   |
| Adresse IP          | 192.168.1.1              | Configuration du service DHCP                            |
| Masque              | 255.255.255.0            |                                                          |
| Passerelle          |                          |                                                          |
| Serveur DNS         |                          |                                                          |

Installation d'une application

| SOTTWAR         | Installation des logiciels<br>Installês: |           | 며, 고, 고, 고, 고, 고, 고, 고, 고, 고, 고, 고, 고, 고,                                                                                                    | 3 |
|-----------------|------------------------------------------|-----------|----------------------------------------------------------------------------------------------------|---|
| Installation de | Ligne de commande                        |           | Explorateur de fichiers<br>Éditeur de textes<br>Afficheur d'images<br>Parefeu<br>Serveur DNS<br>Serveur générique<br>Client générique<br>Serveur web<br>Navigateur web<br>Serveur web<br>Client de messagerie<br>Client de messagerie<br>Gnutella (P2P) |   |
|                 | Applique                                 | er les mo | difications                                                                                                    |   |
|                 |                                          |           |                                                                                                    |   |
|                 |                                          |           | ,                                                                                                    | 1 |

**5.** Lancer l'application ligne de commandes sur la machine 192.168.1.1 puis exécuter la commande ping 192.168.1.2 pour tester la connexion vers la machine ping 192.168.1.2. Le câble devrait se colorer en vert si la connexion est correcte et les quatre paquets de données envoyés par ping devraient recevoir un écho pong retourné par ping 192.168.1.2.

ping 192.168.1.2

Affichage des données

| 8 🗐 192.168.1.1                                                                                                    | 😣 💷 Échanges de données                                                                                                    |
|----------------------------------------------------------------------------------------------------|----------------------------------------------------------------------------------------------------|
| 🗭 Ligne de commande                                                                                                    | 192.168.1.1                                                                                                    |
| <pre>move / mv déplace/renomme un fichier<br/>cst / type afiche le contenu d'un fichier<br/>del / rm fichier ou un dossier<br/>crée un dossier<br/>cd change le dossier courant<br/>pvd tiche le chesin du dossier courant<br/>intonfig affice la partetes durésens<br/>nettet affiche la partetes durésens<br/>internet affiche la table (APP) de résolution d'adreses<br/>prot affiche la table (APP) de résolution d'adreses<br/>prot affiche la table (APP) de résolution d'adreses<br/>prot affiche la table (APP)<br/>puig teste la connexion avec un autre ordinateur<br/>traceroute analyse les sauts nécessires pour atteindre une destination<br/>exit quitte la ligne de commande<br/>root /&gt; ping 192.168.1.2<br/>PTNG 192.168.1.2 (192.168.1.2):<br/>from 192.168.1.2 (192.168.1.2): icmg_seq=1 ttl=64 time=204ms<br/>From 192.168.1.2 (192.168.1.2): icmg_seq=3 ttl=64 time=204ms<br/>From 192.168.1.2 (192.168.1.2): icmg_seq=3 ttl=64 time=204ms<br/>From 192.168.1.2 times des panquets<br/>A paquets transmis, 4 paquets recus, 04 paquets perdus<br/>Frow 1/&gt; l</pre> | No.         Date         Source         Destination         Prot         Couche         Commentaire           21         09:21:         192.168.1.1         192.168.1.2         ICMP         Internet         ICMP         Echo Request (ping), TTL: 64, Seq           22         09:21:         192.168.1.2         192.168.1.1         ICMP         Internet         ICMP         Echo Request (ping), TTL: 64, Seq           23         09:21:         192.168.1.1         192.168.1.2         ICMP         Internet         ICMP         Echo Request (ping), TTL: 64, Seq           24         09:21:         192.168.1.2         192.168.1.1         ICMP         Internet         ICMP         Echo Request (ping), TTL: 64, Seq           25         09:21:         192.168.1.1         192.168.1.2         ICMP         Internet         ICMP         Echo Request (ping), TTL: 64, Seq           40.:         21         Date:         09:21:47.954         F         Réseau         F         Source:         63:5A:188:08:5B:31         Destination:         06:32:7F:E9:25:E2         Commentaire:         0:800           9:         Internet         Source:         192.168.1.1         Destination:         192.168.1.2         Protocole:         ICMP         Echo Request (pin |

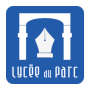

6. En mode simulation faire un clic droit sur la machine 192.168.1.1 et afficher les échanges de données.

a. Repérer les paquets de données émis par la machine 192.168.1.1 avec la commande ping et les réponses renvoyées par 192.168.1.2 avec la commande pong.
 Les paquets sont structurés en couches et contiennent deux paires d'adresses MAC et IP.

Reconstituer un échange initié par une commande ping entre les deux machines à l'aide de deux flèches en plaçant les bonnes adresses MAC et IP à leurs extrémités.

- **b.** Pourrait-on avoir une machine d'adresse MAC 10: AG: FF: EH: 6E: AO? On pourra rechercher sur le Web le format d'une adresse MAC.
- **c.** Permuter les adresses IP des deux machines et tester la liaison en exécutant une nouvelle commande ping. Peut-on échanger les adresses MAC?
- **d.** Pour une machine connectée à un réseau informatique, on distingue adresse logique et adresse physique. Quelles sont les bonnes correspondances avec les adresses IP et MAC?

## 2 Interconnexion de réseaux

#### **Exercice 2** Interconnexion de plusieurs machines avec un switch

On veut désormais étendre notre réseau à 4 machines. Ouvrir le projet précédent exercice1.fls et l'enregistrer dans le même dossier sous le nom exercice2.fls.

- 1. Supprimer le câble entre les machines 192.168.1.1 et 192.168.1.2 et rajouter deux machines de type portable d'adresses IP 192.168.1.3 et 192.168.1.4.
- 2. Pour interconnecter plus de deux machines on utilise un *commutateur* ou *switch* en Anglais. Créer un *switch* relié aux quatre machines.

Un *switch* ressemble à une multiprise avec plusieurs ports Ethernet RJ45 auxquels sont reliés les machines du réseau local. Il établit une table de correspondances entre adresse physique MAC et ports. Lorsqu'il reçoit un paquet, il lit l'adresse MAC du destinataire et transmet le paquet sur le port correspondant.

**3.** Tester la connexion entre les machines 192.168.1.1 et les trois autres avec la commande ping.

Dans cet exercice on a simulé un **réseau local**, constitué de machines pouvant communiquer directement en pair à pair. Cela peut correspondre au réseau reliant différents appareils dans un foyer avec la box jouant le rôle du switch mais il nous manque l'interconnexion avec un réseau externe : l'Internet. De plus, par rapport à un réseau d'entreprise ou d'établissement scolaire, il nous manque une machine jouant le rôle de **serveur** pour distribuer des services aux autres machines qui seraient ses **clients**. Chaque machine est identifiée par une adresse MAC et une adresse IP, pour un réseau local l'adresse MAC pourrait suffir. On va voir le rôle de l'adresse IP dans l'exercice suivant.

#### **Exercice 3** Interconnexion de réseaux avec un routeur

On veut désormais interconnecter deux réseaux locaux avec un nouvel équipement appelé *routeur*. Ouvrir le projet précédent exercice2.fls et l'enregistrer dans le même dossier sous le nom exercice3.fls.

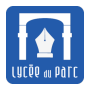

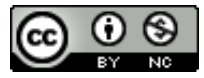

- 1. En mode conception, ajouter un *routeur* en sélectionnant 2 interfaces puis ajouter un *switch*, une machine de type portable et une autre de type ordinateur. Paramétrer leurs interfaces réseaux avec les adresses IP 192.168.2.1 pour le portable et 192.168.2.2 pour l'ordinateur.
- 2. Relier le routeur aux deux switchs et le deuxième switch au portable et à l'ordinateur du réseau ajouté.

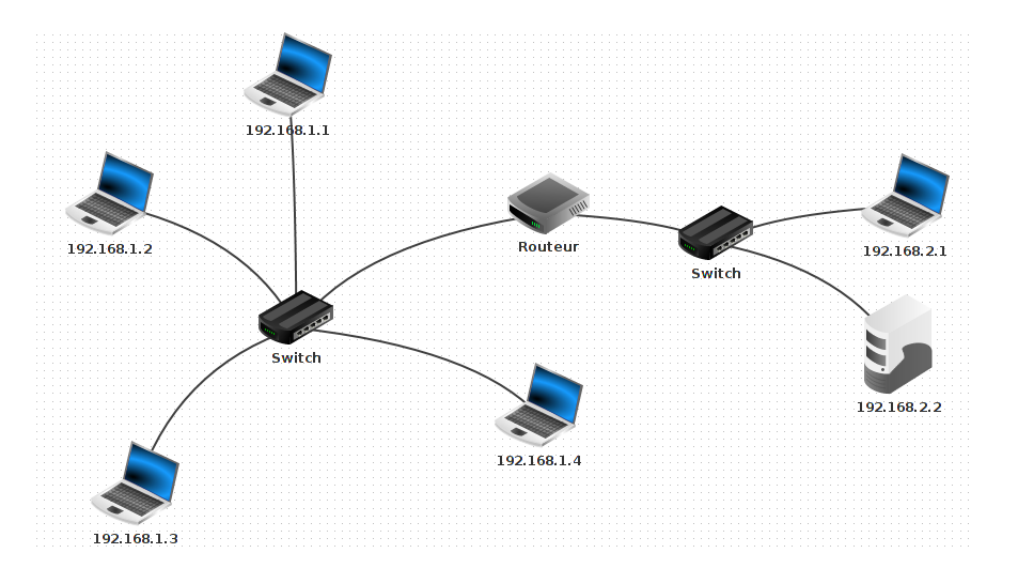

**3.** Faire un clic droit sur le *routeur* puis configurer ses deux interfaces : en assignant l'adresse IP 192.168.1.254 à celle reliée au premier réseau et 192.168.2.254 à l'autre.

| Général | 192.168.1.254 | 192.168.2.254 | Table de routage |                            |
|---------|---------------|---------------|------------------|----------------------------|
|         |               |               | Aucune conr      | nexion                     |
|         |               |               | Adresse IP       | 192.168.1.254              |
|         |               |               | Masque           | 255.255.255.0              |
|         |               |               | Adresse Ma       | <b>c</b> 59:68:22:9E:2A:CF |
|         |               |               |                  |                            |

- 4. En mode simulation, sur la machine 192.168.1.1 où la ligne de commandes est active, tester les connexions vers toutes les autres machines avec la commande ping.
- 5. Quelles sont les machines qui ne peuvent être atteintes?
- 6. Pour atteindre ces machines depuis 192.168.1.1, il faut configurer une passerelle sur cette machine c'est-à-dire un équipement du même réseau local qui pourra relayer les paquets à destination de l'extérieur local.

Cet équipement d'interconnexion entre deux réseaux est le *routeur*.

Sa première interface 192.168.1.254 fait partie du même réseau que 192.168.1.1 et plus généralement que toutes les machines d'IP 192.168.1.X dont le masque de sous-réseau 255.255.0 signifie que les trois premiers octets de leur adresse IP, 192.168.1, constituent le préfixe caractéristique du réseau auquel elles appartiennent.

De même l'interface 192.168.2.254 du routeur appartient au même réseau que les machines 192.168.2.1 et 192.168.2.2.

On peut noter qu'une adresse réseau (IP ou MAC) est liée à une **interface** et qu'un équipement peut posséder plusieurs interfaces. C'est le cas des routeurs qui doivent interconnecter différents réseaux (un réseau local et Internet par exemple).

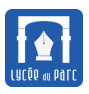

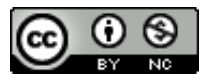

**a.** Repasser en mode conception et configurer la passerelle 192.168.1.254 sur la machine 192.168.1.1. Essayer de nouveau d'atteindre la machine 192.168.2.2 depuis la machine 192.168.2.1. Test concluant?

| Nom         | 192.168.1.1       |
|-------------|-------------------|
| Adresse MAC | 63:5A:B8:0B:5B:31 |
| Adresse IP  | 192.168.1.1       |
| Masque      | 255.255.255.0     |
| Passerelle  | 192.168.1.254     |
| Serveur DNS |                   |

**b.** Pour que ping 192.168.2.2 fonctionne, il faut, comme on l'a déjà vu, que 192.168.2.2 renvoie un écho pong vers l'émetteur 192.168.1.1.

Comme 192.168.1.1 est sur un autre réseau que 192.168.2.2, il faut configurer la passerelle 192.168.2.254 (interface du routeur sur le même réseau que 192.168.2.2) sur la machine 192.168.2.2. On doit faire de même sur 192.168.2.1.

| Nom         | 192.168.2.2       |
|-------------|-------------------|
| Adresse MAC | 9F:B3:0E:A0:F4:E0 |
| Adresse IP  | 192.168.2.2       |
| Masque      | 255.255.255.0     |
| Passerelle  | 192.168.2.254     |
| Serveur DNS |                   |

- **c.** En mode simulation, vérifier que toutes les machines peuvent être désormais atteintes depuis 192.168.1.1 avec la commande ping.
- **d.** Échanger les machines d'adresses IP 192.168.1.1 et 192.168.2.1. L'adresse logique de chaque machine est ainsi modifiée. Est-ce le cas de son adresse physique?
- e. Comment l'adresse IP permet-elle d'identifier les machines appartenant au même réseau local?

Dans cet exercice, on a interconnecté deux réseaux locaux et on a vu deux fonctions du protocole IP qui permet de faire communiquer des machines dans des réseaux différents : **l'adressage** avec l'adresse IP et le **routage** avec les routeurs. Cette fonctionnalité est l'objet du prochain exercice.

**Exercice 4** *Routage dans une interconnexion de réseaux* 

Récupérer le fichier exercice4\_ressources.fls puis l'ouvrir avec Filius.

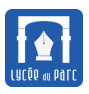

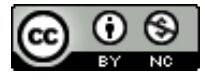

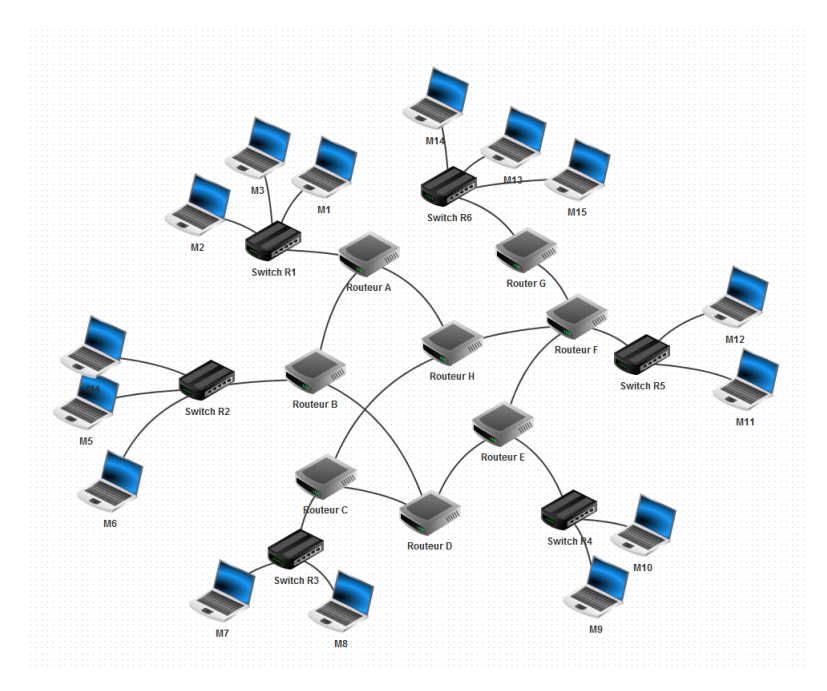

- 1. Récupérer les adresses IP des machines M14 et M9.
- 2. En mode simulation, faire un ping de la machine M14 vers M9 pour vérifier la connexion.
- **3.** Exécuter une commande traceroute à partie de la machine M14 pour afficher la route empruntée par les paquets de données pour atteindre la machine M9. Combien de routeurs ont été traversés? Marquer sur le schéma la route empruntée et les adresses IP des interfaces des routeurs intermédiaires.

| root /> traceroute 192.168.4.1                                     |  |
|--------------------------------------------------------------------|--|
| Établissement de la connexion avec 192.168.4.1 (en 20 sauts max.). |  |
| 1 192.168.6.254                                                    |  |
| 2 192.168.14.2                                                     |  |
| 3 192.168.12.1                                                     |  |
| 4 192.168.4.1                                                      |  |
|                                                                    |  |
| 192.168.4.1 a été atteint en 4 sauts.                              |  |
| 192.168.4.1 a ete atteint en 4 sauts.                              |  |

**4.** Supprimer le câble réseau (clic droit sur le câble) qui relie le routeur F au routeur E (simulation de panne) et refaire un traceroute de M14 et M9.

Attendre un peu pour que les tables de routage des routeurs se mettent à jour.

Que constate-t-on?

Dans cet exercice on a pu observer la fonction de **routage** du protocole **protocole IP** et la souplesse qui permet aux routeurs de s'adapter à l'évolution du réseau en mettant à jour leurs tables de routage.

# 3 Réseau avec serveur applicatif

**Exercice 5** *Ajout d'un serveur de messagerie* 

On veut désormais simuler un service réseau de courrier électronique avec échange client/serveur. Ouvrir le projet exercice5.fls et l'enregistrer dans le dossier du TP.

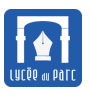

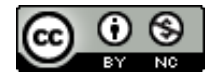

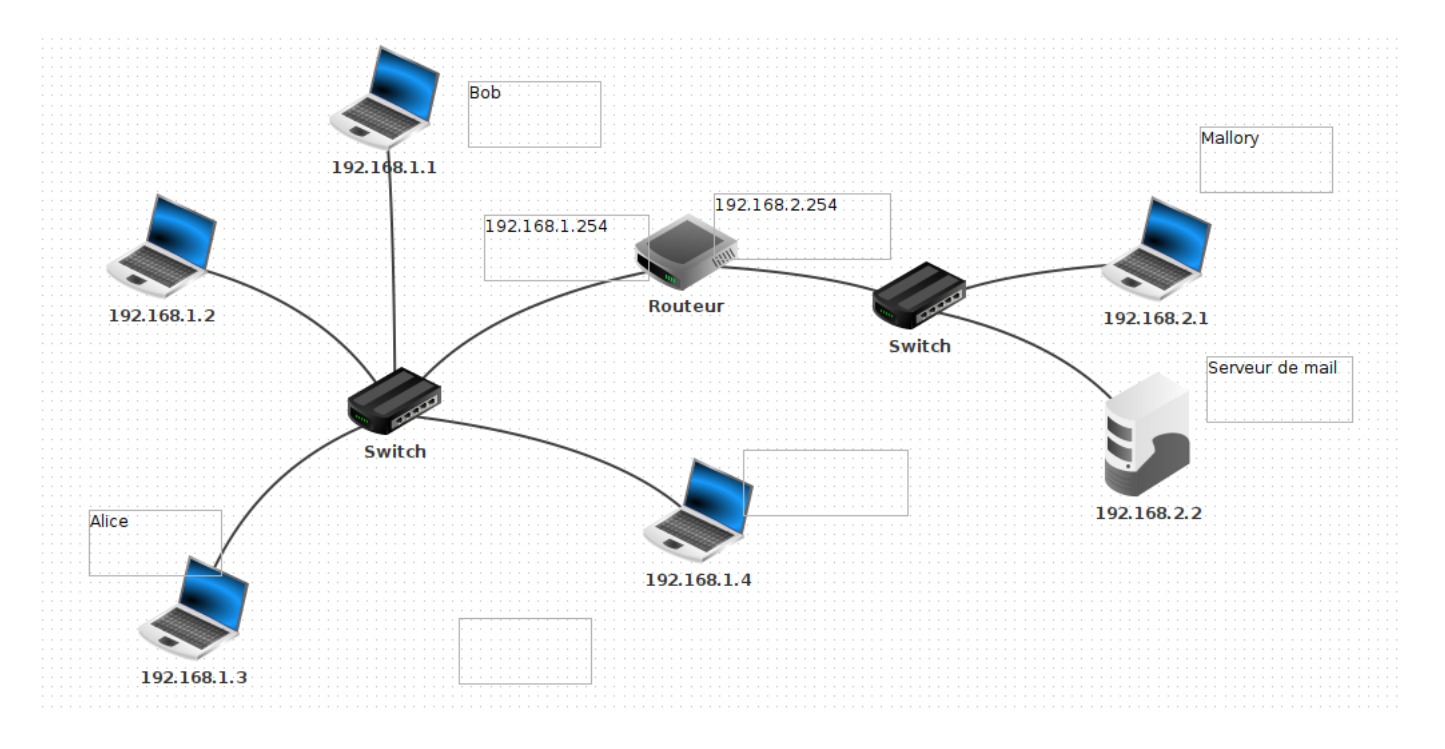

- 1. Passer en mode simulation et installer un serveur de messagerie sur la machine 192.168.2.2. Créer trois comptes dans le domaine leparc.fr:
  - Pour Bob avec l'adresse bob@leparc.fr, le nom d'utilisateur bob et le mot de passe bob.
  - Pour Alice avec l'adresse alice@leparc.fr, le nom d'utilisateur alice et le mot de passe alice.
  - Pour Mallory avec l'adresse mallory@leparc.fr, le nom d'utilisateur mallory et le mot de passe mallory.

Démarrer le serveur de messagerie.

| 👔 Serveur de messagerie 🛛                          | X |
|----------------------------------------------------|---|
| Démarrer Domaine de messagerie : leparc.fr         |   |
| Nouveau compte         Identifiant :         alice |   |
| Journal Mot de passe : •••••                       |   |
| Nouveau compte                                     |   |
| Message 😣                                          |   |
| i Le compte alice a été créé.                      |   |
| OK                                                 |   |

**2.** Afficher le bureau de la machine de Bob d'IP 192.168.1.1, installer un client de messagerie et configurer le compte. Quels sont les rôles des protocoles de service réseau SMTP et POP3?

On voit apparaître de nouveaux paramètres d'adresse, les **ports**, qui identifient non pas des machines mais des applications de service réseau (25 pour <u>SMTP</u> et 110 pour <u>POP3</u>).

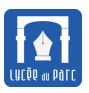

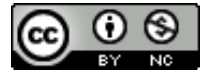

| 📿 Client de message | ie                 | d 🛛                      |
|---------------------|--------------------|--------------------------|
|                     | Supprimer le mess  | age Paramétrer le compte |
| A Reçus             | Expéditeur         | Sujet                    |
|                     | Gérer le compte    |                          |
|                     | Nom :              | bob                      |
|                     | Adresse électroniq | bob@leparc.fr            |
| Bienvenue da        | Serveur POP3 :     | 192.168.2.2              |
|                     | Port POP3 :        | 110                      |
|                     | Serveur SMTP :     | 192.168.2.2              |
|                     | Port SMTP :        | 25                       |
|                     | Identifiant :      | bob                      |
|                     | mot de passe :     | •••                      |
|                     | Enregistrer        | Annuler                  |
|                     |                    |                          |

- **3.** Installer un client de messagerie et paramétrer le compte pour les machines d'Alice 192.168.1.3 et de Mallory 192.68.2.1.
- **4.** Depuis la machine de Bob, envoyer un message à Alice, puis afficher les données échangées sur l'interface 192.68.1.1.

| - | No.<br>15  | Date 20:43:                                                       | 9<br>192.                                          | Sourc<br>168.1    | e<br>.1                           | Destin<br>192.168        | ation<br>.1.254 | Prot<br>ARP | Couche<br>Internet | Rech | erche  | Ca<br>de l'                                                                  | omme<br>adres | ntaire<br>se MA | C assoc  | iée   |   |
|---|------------|-------------------------------------------------------------------|----------------------------------------------------|-------------------|-----------------------------------|--------------------------|-----------------|-------------|--------------------|------|--------|------------------------------------------------------------------------------|---------------|-----------------|----------|-------|---|
|   | 16         | 20:43:                                                            | 192.                                               | 168.1             | . 254                             | 192.168                  | .1.1            | ARP         | Internet           | 192. | 168.1  | 254:                                                                         | 59:68         | :22:9           | E:2A:CF  |       |   |
|   | 17         | 20:43:                                                            | 192.                                               | 168.1             |                                   | 192.168                  | .2              | ТСР         | Transp             | SYN, | SEQ:   | 39141                                                                        | 73499         |                 |          |       |   |
|   | 18         | 20:43:                                                            | 192.                                               | 168.2             |                                   | 192.168                  | .1              | ТСР         | Transp             | SYN, | SEQ:   | 38616                                                                        | 97781         | , ACK           | : 391417 | 73500 |   |
| 1 | 19         | 20:43:                                                            | 192.                                               | 168.1             |                                   | 192.168                  | .2              | ТСР         | Transp             | SEQ: | 39141  | 73500                                                                        | , ACK         | : 3861          | 697782   |       |   |
|   | 20         | 20:43:                                                            | 192.                                               | 168.2             |                                   | 192.168                  | .1              |             | Applic             | 220  | Bienve | enue s                                                                       | ur pa         | rc.fr           |          |       |   |
|   | 21         | 20:43:                                                            | 192.                                               | 168.1             |                                   | 192.168                  | .2              | ТСР         | Transp             | SEQ: | 39141  | 73500                                                                        | , ACK         | : 3861          | 697807   |       |   |
|   | 22         | 20:43:                                                            | 192.                                               | 168.1             |                                   | 192.168                  | .2              |             | Applic             | HEL0 | 192.1  | .68.1.                                                                       | 1             |                 |          |       |   |
|   | 23         | 20:43:                                                            | 192.                                               | 168.2             |                                   | 192.168                  | .1              | ТСР         | Transp             | SEQ: | 38616  | 697807                                                                       | , ACK         | :3914           | 173516   |       |   |
|   | 24         | 20:43:                                                            | 192.                                               | 168.2             |                                   | 192.168                  | .1              |             | Applic             | 250  | Hello  | 192.1                                                                        | 68.1.         | 1               |          |       |   |
| Ś | 25         | 20:43:                                                            | 192.                                               | 168.1             |                                   | 192.168                  | .2              | ТСР         | Transp             | SEQ: | 39141  | 73516                                                                        | , ACK         | : 3861          | 697828   |       |   |
| N | 26         | 20:43:                                                            | 192.                                               | 168.1             |                                   | 192.168                  | .2              |             | Applic             | MAIL | FROM   | <bob< td=""><td>@parc</td><td>.fr&gt;</td><td></td><td></td><td></td></bob<> | @parc         | .fr>            |          |       |   |
|   | 27         | 20:43:                                                            | 192.                                               | 168.2             |                                   | 192.168                  | .1              | тср         | Transp             | SEQ: | 38616  | 697828                                                                       | , ACK         | : 3914          | 173540   |       |   |
|   | 28         | 20:43:                                                            | 192.                                               | 168.2             |                                   | 192.168                  | .1              |             | Applic             | 250  | Expédi | teur                                                                         | 0K            |                 |          |       | Ţ |
|   |            |                                                                   |                                                    |                   |                                   |                          |                 |             |                    |      |        |                                                                              |               |                 |          |       |   |
|   | NO.        | .: 20 / L<br>Réseau                                               | ate:                                               | 20:4              | 3:52.                             | 382                      |                 |             |                    |      |        |                                                                              |               |                 |          |       |   |
|   |            | Sourc                                                             | e:                                                 |                   | 59:6                              | 8:22:9E:                 | 2A:CF           |             |                    |      |        |                                                                              |               |                 |          |       |   |
|   |            | Desti                                                             | natio                                              | n:                | 63:5<br>Av80                      | A:B8:0B:<br>A            | 5B:31           |             |                    |      |        |                                                                              |               |                 |          |       |   |
|   | 9          | Internet                                                          |                                                    |                   | 0,000                             | •                        |                 |             |                    |      |        |                                                                              |               |                 |          |       |   |
|   |            | Sourc                                                             | e:                                                 |                   | 192.                              | 168.2.2                  |                 |             |                    |      |        |                                                                              |               |                 |          |       |   |
|   |            | - Desti                                                           | natio                                              | n:                | 192.                              | 168.1.1                  |                 |             |                    |      |        |                                                                              |               |                 |          |       |   |
|   |            | Proto                                                             | core:                                              |                   | TL                                |                          |                 |             |                    |      |        |                                                                              |               |                 |          |       |   |
|   |            | Comme                                                             | ntair                                              |                   | Prot                              | ocole ·f                 | · 111 ·         | 63          |                    |      |        |                                                                              |               |                 |          |       |   |
|   | <b>e</b> - | Comme<br>Transpor                                                 | ntain<br>t                                         | e:                | Prot                              | ocole :6                 | , TTL:          | 63          |                    |      |        |                                                                              |               |                 |          |       |   |
|   | <b>9</b> - | Comme<br>Transpor<br>Sourc                                        | ntain<br>t<br>e:                                   | e:                | Prot<br>25                        | ocole :6                 | , TTL:          | 63          |                    |      |        |                                                                              |               |                 |          |       |   |
|   | ۰          | Comme<br>Transpor<br>Sourc<br>Desti                               | ntain<br>t<br>e:<br>natio                          | n:                | Prot<br>25<br>3243                | ocole :6<br>5            | , TTL:          | 63          |                    |      |        |                                                                              |               |                 |          |       |   |
|   | <b>e</b>   | Comme<br>Transpor<br>Sourc<br>Desti<br>Proto<br>Comme             | ntain<br>t<br>e:<br>natio<br>cole:<br>ntain        | re:<br>on:<br>re: | Prot<br>25<br>3243<br>TCP<br>SE0: | ocole :6<br>5<br>3861697 | 782             | 63          |                    |      |        |                                                                              |               |                 |          |       |   |
|   | <b>γ</b> − | Comme<br>Transpor<br>Sourc<br>Desti<br>Proto<br>Comme<br>Applicat | ntain<br>t<br>e:<br>natio<br>cole:<br>ntain<br>ion | ne:<br>n:<br>re:  | Prot<br>25<br>3243<br>TCP<br>SEQ: | ocole :6<br>5<br>3861697 | , TTL:<br>782   | 63          |                    |      |        |                                                                              |               |                 |          |       |   |

- **a.** Identifier les quatre couches **Réseau**, **Internet**, **Transport** et **Application** qui constituent les différents entêtes encapsulant le paquet de données numéroté 20 dans l'image précédente. Pour chaque entête, déterminer la paire d'adresses et ce qu'elles permettent d'identifier.
- b. Dans quelle couche s'exécute le protocole IP? et le protocole TCP?

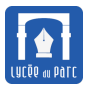

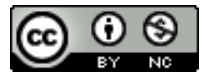

- **c.** Lire l'article de Wikipedia sur l'ouverture d'une connexion TCP : https://fr.wikipedia.org/ wiki/Three-way\_handshake. Repérer la *poignée de main en trois temps* dans la figure précédente.
- **d.** Le message émise par Bob est-il envoyé directement à la machine d'Alice? L'envoi du message est-il effectué un en seul paquet? Décrire les étapes du protocole <u>SMTP</u> qui permet d'envoyer un message.
- e. On observe dans l'échange une alternance de messages successifs entre les machines d'interfaces 192.168.1.1 et 192.168.2.2? Un paquet avec un entête de couche application (protocole SMTP) est toujours suivi d'un paquet sans entête application mais avec un entête TCP portant le commentaire ACK. En Anglais, ACK signifie aquittement, quel peut être le rôle de ces paquets?
- **f.** Dans l'image ci-dessous, Repérer le paquet qui contient les données du message. Combien de paquets sont échangés pour fermer la connexion TCP?

| nuo. Duit                                                                                                    | e Source                                                                                                    | Destination                                                                                                    | Prot | Couche Commentaire                                                                  |   |
|----------------------------------------------------------------------------------------------------|----------------------------------------------------------------------------------------------------|----------------------------------------------------------------------------------------------------|------|-------------------------------------------------------------------------------------|---|
| 26 20:50                                                                                                    | : 192.168.1                                                                                                    | 192.168.2                                                                                                    |      | Applic From: bob <bob@parc.fr> To: <alice@< td=""><td></td></alice@<></bob@parc.fr> |   |
| 27 20:50                                                                                                    | : 192.168.2                                                                                                    | 192.168.1                                                                                                    | тср  | Transp SEQ: 1103451936, ACK:1101777141                                              |   |
| 28 20:50                                                                                                    | 192.168.2                                                                                                    | 192.168.1                                                                                                    |      | Applic 250 Message en attente d'acheminement                                        |   |
| 29 20:50                                                                                                    | 192.168.1                                                                                                    | 192.168.2                                                                                                    | тср  | Transp SEQ: 1101777141, ACK:1103451973                                              |   |
| 30 20:50                                                                                                    | 192.168.1                                                                                                    | 192.168.2                                                                                                    |      | Applic QUIT                                                                         |   |
| 31 20:50                                                                                                    | 192.168.2                                                                                                    | 192.168.1                                                                                                    | тср  | Transp SEQ: 1103451973, ACK:1101777145                                              |   |
| 32 20:50                                                                                                    | 192.168.2                                                                                                    | 192.168.1                                                                                                    |      | Applic 221 Connexion fermée par le serveur.                                         |   |
| 33 20:50                                                                                                    | : 192.168.1                                                                                                    | 192.168.2                                                                                                    | тср  | Transp SEQ: 1101777145, ACK:1103452009                                              |   |
| 34 20:50                                                                                                    | : 192.168.1                                                                                                    | 192.168.2                                                                                                    | тср  | Transp FIN, SEQ: 1101777145                                                         | = |
| 35 20:50                                                                                                    | 192.168.2                                                                                                    | 192.168.1                                                                                                    | тср  | Transp FIN, SEQ: 1103452009                                                         |   |
| 36 20:50                                                                                                    | : 192.168.1                                                                                                    | 192.168.2                                                                                                    | тср  | Transp SEQ: 1101777145, ACK:1103452009                                              |   |
| 37 20:50                                                                                                    | : 192.168.2                                                                                                    | 192.168.1                                                                                                    | тср  | Transp SEQ: 1103452009, ACK:1101777145                                              | Ŧ |
|                                                                                                    |                                                                                                    |                                                                                                    |      |                                                                                     |   |
|                                                                                                    |                                                                                                    |                                                                                                    |      |                                                                                     |   |
| <ul> <li>Son</li> <li>Des</li> <li>Con</li> <li>Tinter</li> <li>Son</li> <li>Des</li> <li>Con</li> <li>Des</li> <li>Con</li> <li>Des</li> <li>Privilia</li> <li>Con</li> <li>Con</li> <li>C</li></ul>                                                                                                    | urce: 63:<br>stination: 59:<br>mmentaire: 0x8<br>net<br>urce: 192<br>stination: 192<br>otocole: IP<br>mmentaire: Pro<br>port<br>urce: 533                                                                                                    | 5A:B8:0B:5B:31<br>68:22:9E:2A:CF<br>00<br>.168.1.1<br>.168.2.2<br>tocole :6, TTL:<br>03                                     | 64   |                                                                                     |   |
| <pre>P- Inter<br/>Coi<br/>P- Inter<br/>Pr<br/>Coi<br/>Pr<br/>Coi<br/>Pr<br/>Soi<br/>De:<br/>Pr<br/>Coi<br/>Pr<br/>Coi<br/>Pr<br/>Co</pre> | urce: 63:<br>stination: 59:<br>mmentaire: 0x8<br>net<br>urce: 192<br>stination: 192<br>otocole: IP<br>mmentaire: Pro<br>port<br>urce: 533<br>stination: 25<br>otocole: TCP<br>mmentaire: SEQ<br>cation<br>mmentaire:<br>From: bob <bob@<br>To: <alice@parc<br>Subject: test</alice@parc<br></bob@<br> | 5A:B8:0B:5B:31<br>68:22:9E:2A:CF<br>00<br>.168.1.1<br>.168.2.2<br>tocole :6, TTL:<br>03<br>: 1101777052<br>parc.fr><br>.fr> | 64   |                                                                                     |   |

**5.** Depuis la machine d'Alice, récupérer le message de Bob depuis son client de messagerie et observer les données échangées. Quel protocole de la couche application est utilisé? Quelles similarités peut-on observer dans les échanges de données par rapport à l'envoi d'un message?

| 🔍 Client de me               | essagerie         | d' 🖂                      |
|------------------------------|-------------------|---------------------------|
|                              | Supprimer le mess | sage Paramétrer le compte |
|                              | Expéditeur        | Sujet                     |
| 🙏 Envoyés                    | bob               | test                      |
|                              |                   |                           |
| Bonjour Alice,<br>C'est Bob. |                   |                           |

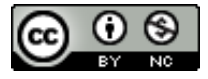

| H |     |        |               |               |      |          |                                      |
|---|-----|--------|---------------|---------------|------|----------|--------------------------------------|
| I | No. | Date   | Source        | Destination   | Prot | Couche   | Commentaire                          |
|   | 23  | 20:59: | 192.168.1.3   | 192.168.1.254 | ARP  | Internet | Recherche de l'adresse MAC associée  |
|   | 24  | 20:59: | 192.168.1.254 | 192.168.1.3   | ARP  | Internet | 192.168.1.254: 59:68:22:9E:2A:CF     |
|   | 25  | 20:59: | 192.168.1     | 192.168.2     | ТСР  | Transp   | SYN, SEQ: 1598604288                 |
|   | 26  | 20:59: | 192.168.2     | 192.168.1     | тср  | Transp   | SYN, SEQ: 1450334830, ACK:1598604289 |
|   | 27  | 20:59: | 192.168.1     | 192.168.2     | тср  | Transp   | SEQ: 1598604289, ACK:1450334831      |
|   | 28  | 20:59: | 192.168.2     | 192.168.1     |      | Applic   | +OK POP3 server ready                |
|   | 29  | 20:59: | 192.168.1     | 192.168.2     | тср  | Transp   | SEQ: 1598604289, ACK:1450334852      |
|   | 30  | 20:59: | 192.168.1     | 192.168.2     |      | Applic   | USER alice                           |
|   | 31  | 20:59: | 192.168.2     | 192.168.1     | тср  | Transp   | SEQ: 1450334852, ACK:1598604299      |
|   | 32  | 20:59: | 192.168.2     | 192.168.1     |      | Applic   | +OK enter password                   |
|   | 33  | 20:59: | 192.168.1     | 192.168.2     | тср  | Transp   | SEQ: 1598604299, ACK:1450334870      |

6. Envoyer un message d'Alice vers Bob en mettant en copie Mallory. Observer les échanges de données.

Dans cet exercice, on a pu observer plusieurs principes des échanges de données dans un réseau informatique : l'importance des protocoles et leur organisation en couches fonctionnelles et le découpage des données en paquets.